# **CCW Participant Direction Budget Worksheet**

The CCW participant direction budget worksheet is now electronic. Case managers will notice when adding a new personal support service - participant-directed option (S5125 U5) to a service plan, that the budget worksheet is built into the Electronic Medicaid Waiver System (EMWS).

When this service is added to a renewal plan, initial plan or plan modification, the calculator will be available. If an active plan already has this service, the case manager must end the active service line and start a new service line so the functionality is available.

The case manager will see this option when adding the service:

## Service Details - New Service

| Service Start Date:<br>6/1/2022                                                                                                    |
|----------------------------------------------------------------------------------------------------|
| Service End Date:<br>9/30/2022                                                                                                    |
| Service:                                                                                                    |
| S5125U5 - Personal Support Services - Participant Direction 🔹                                                                                                    |
| Provider:                                                                                                    |
| ~                                                                                                    |
| Part-time or intermittent personal support assistance to enable waiver participants to accomplish activities of daily living (i.e., eating, bathing, grooming, dressing, toileting, and functional mobility) that they would normally |

daily living (i.e., eating, bathing, grooming, dressing, toileting, and functional mobility) that they would normally do for themselves if they did not have a disability (to the extent permitted by state law). This assistance may take the form of hands-on assistance (actually performing a task for the person) or cuing to prompt the participant to perform a task.

This service is provided in units of 15 Minutes

Save and Continue

From the Provider dropdown box, choose ACES\$ FISCAL MANAGEMENT SERVICES and then click *Save and Continue*. The budget calculator will then populate as seen below.

#### Service Details - New Service

| Service Start Date:<br>6/1/2022                                                                                                    |
|----------------------------------------------------------------------------------------------------|
| Service End Date:                                                                                                    |
| 9/30/2022                                                                                                    |
| Service:                                                                                                    |
| S5125U5 - Personal Support Services - Participant Direction                                                                                                    |
| Provider:                                                                                                    |
| ACES\$ FISCAL MANAGEMENT SERVICES                                                                                                    |
| Part-time or intermittent personal support assistance to enable waiver participants to accomplish activities of<br>daily living (i.e., eating, bathing, grooming, dressing, toileting, and functional mobility) that they would normally<br>do for themselves if they did not have a disability (to the extent permitted by state law). This assistance may take<br>the form of hands-on assistance (actually performing a task for the person) or cuing to prompt the participant to<br>perform a task. |
| This service is provided in units of <b>15 Minutes</b>                                                                                                    |
| from 6/1/2022 to 9/30/2022                                                                                                    |
| Calculator                                                                                                    |

Click on the *Calculator* button to open the budget worksheet and input the required information.

+ Add Frequency Span

More Info?

| Calculate Participant Directed Services                                                                                                    |          |                 |               |                  |   |  |
|----------------------------------------------------------------------------------------------------|----------|-----------------|---------------|------------------|---|--|
| Participant Directed Service Calculator                                                                                                    |          |                 |               |                  |   |  |
| Activity                                                                                                    | Comments | Minutes/<br>Day | Days/<br>Week | Minutes/<br>Week | L |  |
| Eating<br>Assistance with using suitable utensils to bring food to the<br>mouth, as well as the ability to chew and swallow the food<br>once the meal is presented in the customary manner. | test     | 30              | 7             | 0                |   |  |
| Bathing<br>Assistance with washing, rinsing, and drying the body in<br>either a tub, shower, or sponge/bed bath.                                                                            | test     | 60              | 7             | 420              |   |  |
| Dressing<br>Hands-on or stand-by assistance with dressing and<br>undressing.                                                                                                    | test     | 0               | 0             | 0                |   |  |
| Grooming Assistance with oral care, hair grooming (combing or brushing), nail care, skin care, and shaving the face or applying makeup. Per Week: 0                                         |          |                 |               |                  |   |  |
| Oral Care                                                                                                    | test     | 0               | 0             | 0                | • |  |

When all sections are completed, click the *Submit* button. The budget for each month will populate on the service details screen.

# Participant Directed Services Monthly Budgets

| Dates                  | Budget      |
|------------------------|-------------|
| 5/1/2022 - 5/31/2022   | \$691.60    |
| 6/1/2022 - 6/30/2022   | \$2964.00   |
| 7/1/2022 - 7/31/2022   | \$2964.00   |
| 8/1/2022 - 8/31/2022   | \$2964.00   |
| 9/1/2022 - 9/30/2022   | \$2964.00   |
| 10/1/2022 - 10/31/2022 | \$2964.00   |
| 11/1/2022 - 11/30/2022 | \$2964.00   |
| 12/1/2022 - 12/31/2022 | \$2964.00   |
| 1/1/2023 - 1/31/2023   | \$2964.00   |
| 2/1/2023 - 2/28/2023   | \$2964.00   |
| 3/1/2023 - 3/31/2023   | \$2964.00   |
| 4/1/2023 - 4/30/2023   | \$2964.00   |
| Total Budget:          | \$33,295.60 |

If changes need to be made, click on the button again and make changes as needed. Once the budget is correct, submit the request to the provider.

## **Modifications**

When modifying the plan that utilized the electronic budget worksheet, the case manager will see the option to add a frequency span.

| This se | ervice is provide | d in u | nits of <b>15 Minut</b> e | S                                             |                      |
|---------|-------------------|--------|---------------------------|-----------------------------------------------|----------------------|
| from    | 5/1/2022          | to     | 4/30/2023                 |                                               |                      |
| the bi  | udget has been o  | calcul | ated at \$691.60          | er month. To modify, click 'Open Calculator'. | Calculator           |
|         |                   |        |                           |                                               | + Add Frequency Spar |
|         |                   |        |                           |                                               | More Info            |

Click on the *Add Frequency Span* link and add the dates for the modification. This will open a new span so that the budget may be calculated for this time frame. Complete the worksheet and submit to populate the new budget for upcoming months.

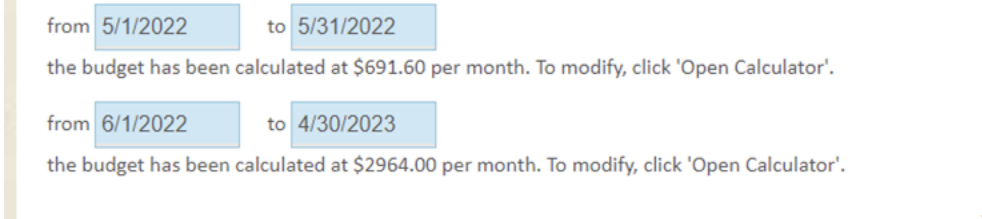

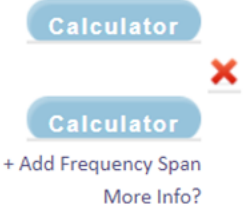

### Participant Directed Services Monthly Budgets

| Dates                  | Budget      |
|------------------------|-------------|
| 5/1/2022 - 5/31/2022   | \$691.60    |
| 6/1/2022 - 6/30/2022   | \$2964.00   |
| 7/1/2022 - 7/31/2022   | \$2964.00   |
| 8/1/2022 - 8/31/2022   | \$2964.00   |
| 9/1/2022 - 9/30/2022   | \$2964.00   |
| 10/1/2022 - 10/31/2022 | \$2964.00   |
| 11/1/2022 - 11/30/2022 | \$2964.00   |
| 12/1/2022 - 12/31/2022 | \$2964.00   |
| 1/1/2023 - 1/31/2023   | \$2964.00   |
| 2/1/2023 - 2/28/2023   | \$2964.00   |
| 3/1/2023 - 3/31/2023   | \$2964.00   |
| 4/1/2023 - 4/30/2023   | \$2964.00   |
| Total Budget:          | \$33,295.60 |

Once the budget information has been updated, proceed with the modification.

Please remember, if this service needs to be modified in an existing service plan, the case manager must end the current service line at the end of the month and start a new service line in order for the functionality to be available.